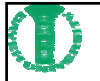

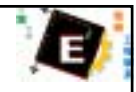

## Dev-C++下載與安裝

大葉大學電機系 助理教授 蔡渙良

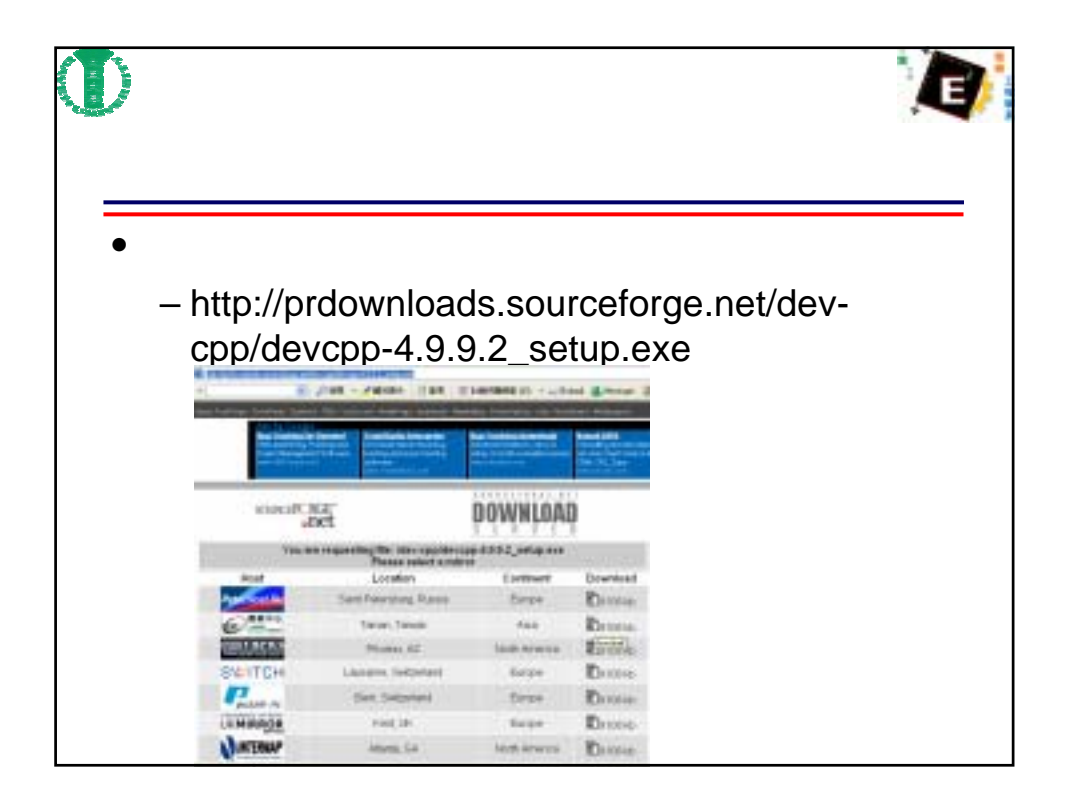

| 0                                                                                      | 安裝                            |        |  |  |
|----------------------------------------------------------------------------------------|-------------------------------|--------|--|--|
| <ul> <li>光碟安裝</li> </ul>                                                               |                               |        |  |  |
| ● 152555 (19)<br>1825日 (19) (19) (19) (19)<br>19) (19) (19) (19) (19) (19) (19) (19) ( | WITED 2008)                   |        |  |  |
| END OB                                                                                 |                               | - 🔁 61 |  |  |
| CD \$2718 (9)                                                                          | kológeng keyneg wégeng wégeng |        |  |  |
| **************************************                                                 |                               |        |  |  |
|                                                                                        |                               |        |  |  |
|                                                                                        |                               |        |  |  |

| 開始安裝                                                                                                    |               |
|----------------------------------------------------------------------------------------------------|---------------|
| • 執行devcpp-4.9.9.2_setup.exe                                                                                                    |               |
| <ul> <li>Please wait while Setup is loading</li> <li>verifying installer: 84%</li> <li>按"確定"</li> </ul>                                        |               |
| Deve C++ S held 9 and ease (4 9 9 2)<br>Welcones to Dev-C++ authil pergener. These do not install the version of Dev-C++ over an existing such | Netwoor State |
|                                                                                                    |               |

| ①<br>                                                            | <b>矍擇語言</b>                                                                                                    |  |
|------------------------------------------------------------------|----------------------------------------------------------------------------------------------------|--|
| ● 選擇 "English"                                                   | Techniller Langenge<br>Rease select a language.<br>Erojoh<br>Rodon<br>Bulgarian<br>Colaria/Wild Ringon)<br>Hydriki.                                                                                                    |  |
| Installer Language<br>Please select a language.<br>English<br>OK | Cancel                                                                                                    |  |
|                                                                  | CO     CO     CO |  |

| D | 接受准許                                                                                                    | 7 |
|---|----------------------------------------------------------------------------------------------------|---|
| _ | 🗑 Dev-C++ 5 beta 9 minute (4.9.9.2)                                                                                                    |   |
|   | License Agreement Please review the license terms before installing Dev-C++ 5 beta 9 release (4.9.9.2).                                                                                                    |   |
|   | Press Page Down to see the rest of the agreement.  Stoodshed Dev-C++ is distributed under the GNU General Public License. Be sume to read it before using Dev-C++.  GNU GENERAL PUBLIC LICENSE  Version 2, June 1991 Copyright (C) 1989, 1991 Free Software Foundation, Inc. 675 Mass Ave, Cambridge, INA D2139, USA Everyone is permitted to copy and distributes verbatim copies of this license document, but changing it is not allowed. |   |
|   | If you accept the terms of the agreement, click I Agree to continue. You must accept the agreement to install Dev-C++ 5 beta 9 release (4.9.9.2).<br>Nullsoft tristall System v2.0                                                                                                    |   |

| 選擇安裝元件                                                                                                    |                                                                                                    | 1 |
|----------------------------------------------------------------------------------------------------|----------------------------------------------------------------------------------------------------|---|
| 🔞 Dev-Cer 5 beta 9 zelea                                                                                          | er (4.9.9.2)                                                                                                    |   |
| Choose Components<br>Choose which features of D                                                                   | Dev-C++5 beta 9 release (4.9.9.2) you went to install. 🛛 🌍                                                                                 |   |
| Choose components<br>Select the type of install:<br>Or, select the optional<br>components you wish to<br>install: | Pull     Cescription       P Example files     Help files       P Toon files     Mingw complex sy       P Language files     Anguage files |   |
| Space required: 59.2MB                                                                                            | A isodate C and C     Greate shortouts (     C                                                                                             |   |
| Nullioft Initial System v2.0 —                                                                                    | < Back Bjext > Cancel                                                                                                    |   |

| 選擇安裝位置                                                                                               | đ                                                                                                    |
|----------------------------------------------------------------------------------------------------|----------------------------------------------------------------------------------------------------|
| 🗑 Dev-C++ 5 hela 9 selease (4.9.9.2)                                                                 |                                                                                                    |
| Choose Install Location<br>Choose the Folder in which to install Dev-C++ 5 beta 9 release (4.9.9.2). |                                                                                                    |
| Select the directory to install Dev-C++ to :                                                         |                                                                                                    |
| Destination Folder                                                                                   |                                                                                                    |
| CI/Dev-Cpp Browse                                                                                    |                                                                                                    |
| Space required: 59.2MB<br>Space available: 13.8GB                                                    |                                                                                                    |
| Nulsoft Install System v2.0                                                                          |                                                                                                    |
|                                                                                                    | 選接安裝CD<br>でのののでのでのではないでのでのではないでのでのでのではないでいた。<br>たのののでののではないでのでのでのではないでいた。<br>たのののでのでのではないでのでいた。<br>たののでのでのでのではないでのでいた。<br>たののでのでのでのでのではないでのでいた。<br>たののでのでのでのでのでいた。<br>たののでのでのでいた。<br>たののでのでのでいた。<br>たののでのでのでいた。<br>たののでのでのでいた。<br>たののでのでのでいた。<br>たののでのでのでいた。<br>たののでのでのでいた。<br>たののでのでのでいた。<br>たののでのでのでいた。<br>たののでのでのでいた。<br>たののでのでのでいた。<br>たののでのでいた。<br>たののでのでのでいた。<br>たののでのでいた。<br>たののでのでいた。<br>たののでのでのでいた。<br>たののでのでのでいた。<br>たののでのでのでいた。<br>たののでのでいた。<br>たののでのでのでいた。<br>たののでのでいた。<br>たののでのでいた。<br>たののでのでいた。<br>たののでのでいた。<br>たののでのでいた。<br>たののでのでいた。<br>たののでのでいた。<br>たののでのでいた。<br>たののでのでいた。<br>たののでのでいた。<br>たののでのでいた。<br>たののでのでいた。<br>たののでのでいた。<br>たののでのでいた。<br>たののでのでのでいた。<br>たののでのでいた。<br>たののでのでのでいた。<br>たののでのでのでいた。<br>たののでのでのでいた。<br>たののでのでのでいた。<br>たののでのでのでいた。<br>たののでのでのでのでのでいた。<br>たののでのでのでのでのでのでのでのでのでのでのでのでのでのでのでのでのでのでの |

| 0 | 開始                                                                                                    | 進行安裝<br>「一一一一一一一一一一一一一一一一一一一一一一一一一一一一一一一一一一一一 |
|---|----------------------------------------------------------------------------------------------------|-----------------------------------------------|
|   | Dev-C++ 5 hets 9 release (4.9.9.2)                                                                                                    |                                               |
|   | Installing<br>Please wait while Dev-C++ 5 beta 9 release (4.                                                                                                    | 9.9.2) is being installed.                    |
|   | Extract: libraedig.a<br>Extract: libolesvr32.a<br>Extract: libopcodes.a<br>Extract: libopcodes.la<br>Extract: libopengl32.a<br>Extract: libpipd32.a<br>Extract: libpipd32.a<br>Extract: libpipd32.a<br>Extract: libpipd32.a |                                               |
|   | Extract: librapi.a<br>Extract: librapi.a<br>Extract: librapi.a<br>Extract: librasce/32.a<br>Extract: librasce/32.a                                                                                                    | Dev-C++ 5 beta 9 release (4.9.9.2)            |
|   |                                                                                                    |                                               |

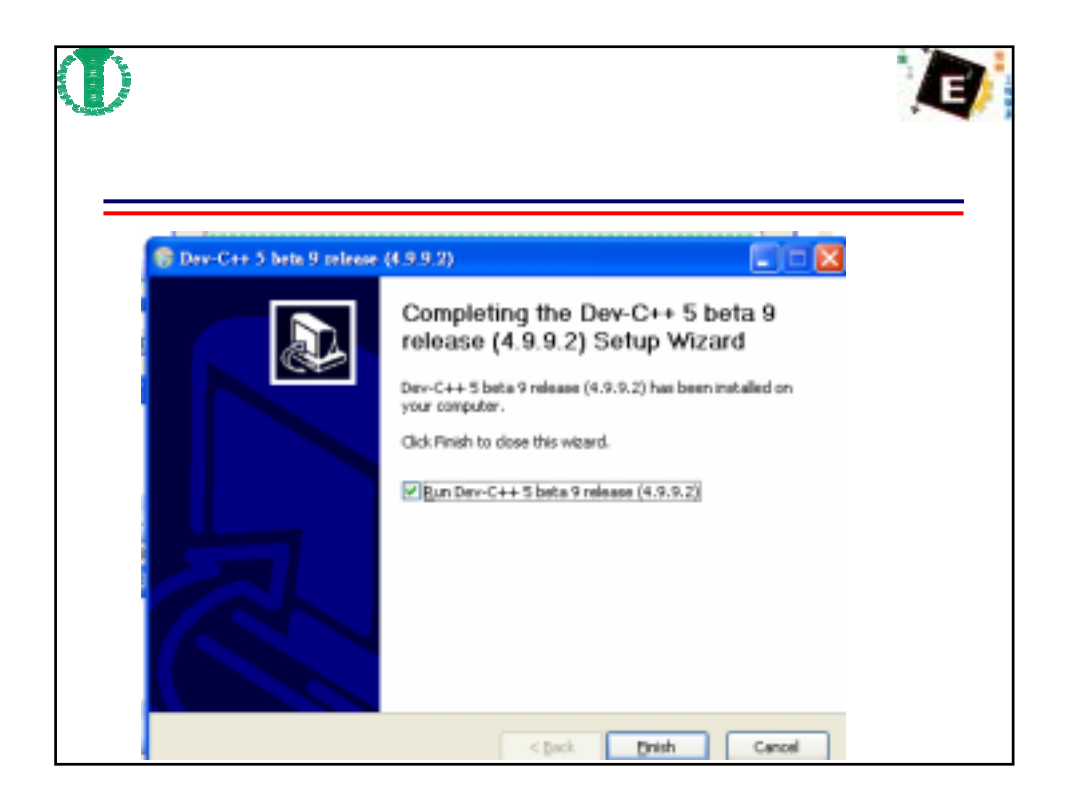

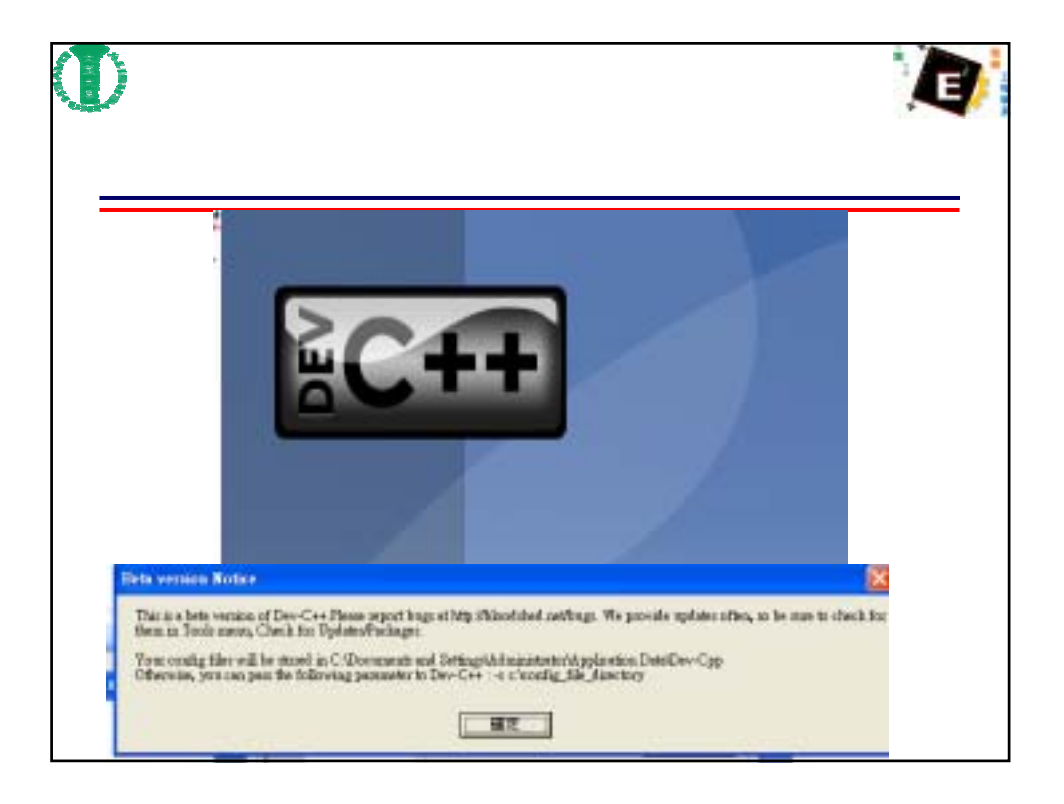

|     | 第一次設定                                                                                                    |           |  |
|-----|----------------------------------------------------------------------------------------------------|-----------|--|
| Dev | -C++ first time configuration                                                                                                    |           |  |
| Ble | E Edit Search Yew       This is the first time you have launched Dev C++. Yew         Image: Search Yew       This is the first time you have launched Dev C++. Yew         Image: Search Yew       This is the first time you have launched Dev C++. Yew         Image: Search Yew       Select your language :         Image: Search Yew       Select your language :         Image: Search Yew       Chinese         Image: Select your language :       Chinese         Image: Search Yew       Chinese (TW)         Image: Search Yew       Chinese (TW)         Image: Search Yew       Chinese (TW)         Image: Search Yew       Chinese (TW)         Image: Search Yew       Chinese (TW)         Image: Search Yew       Chinese (TW)         Image: Search Yew       Chinese (TW)         Image: Search Yew       Chinese (TW)         Image: Search Yew       Chinese (TW)         Image: Search Yew       Select your Dev-C++ theme :         Image: Search Yew       Image: Search Yew         Image: Search Yew       Image: Search Yew         Image: Search Yew       Image: Search Yew         Image: Search Yew       Image: Search Yew         Image: Search Yew       Image: Search Yew         Image: Search Yew       Image: Search Yew | rou<br>mu |  |

| •                        | 選擇中文                                                                                                    |  |
|--------------------------|----------------------------------------------------------------------------------------------------|--|
| Dev-C++ first time confi | guration                                                                                                    |  |
| Ele Edt Search View<br>  | This is the first time you have launched Dev-C++. You may configure the startup settings now, or later change them from the Environment options in the Tools menu.  Select your language :  Chinese (Tw) Coatian Coach ( ina) Danish Dutch (Nedeslands) English (Driginal)  Select your Dev-C++ theme :  New Look Preview Use XP Theme |  |

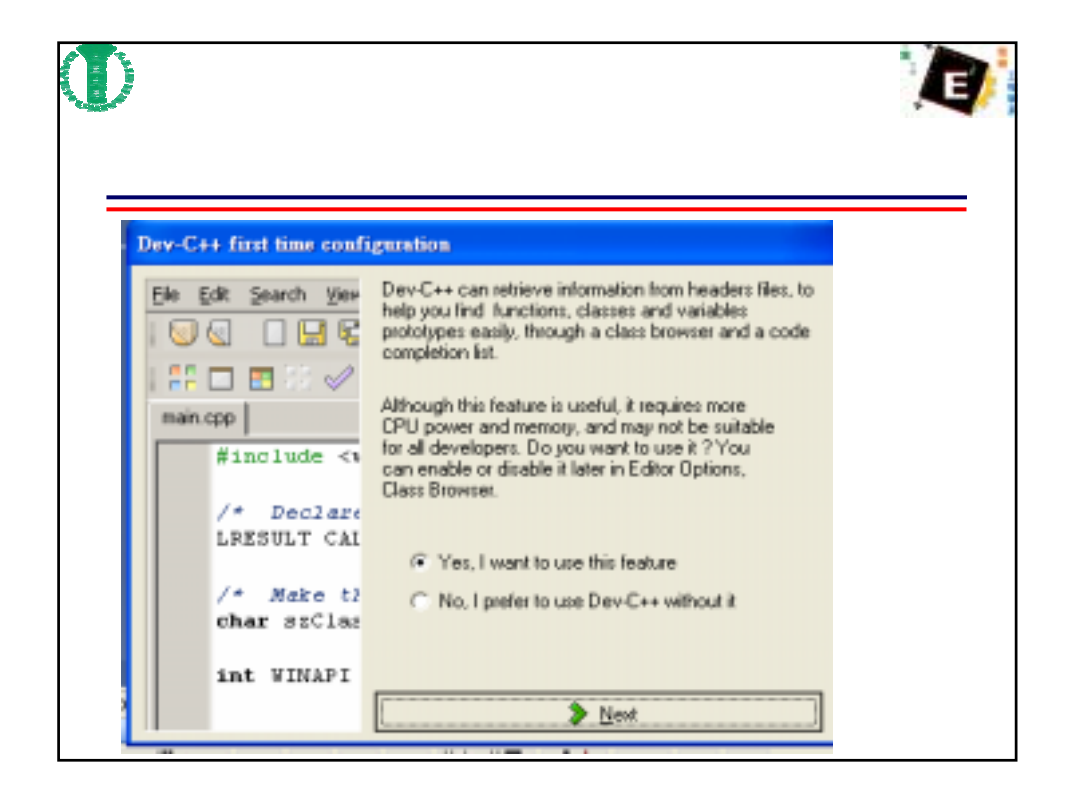

| 選擇快速緩衝貯儲存                |                                                                                                    | E |
|--------------------------|----------------------------------------------------------------------------------------------------|---|
| Dev-C++ first time confi | guntion                                                                                                    |   |
| Ble Edt Search Mew       | You decided to use the code completion feature. To optimize this process, it is recommended to create a cache of the standard headers files. Do you want to create the code completion cache now? This can take several minutes. It is possible to create this cache later in Editor Options, Class Browsing, Completion.  Yes, create the cache now No, do not create the cache Use this directory instead of the standard one:  New Mext |   |

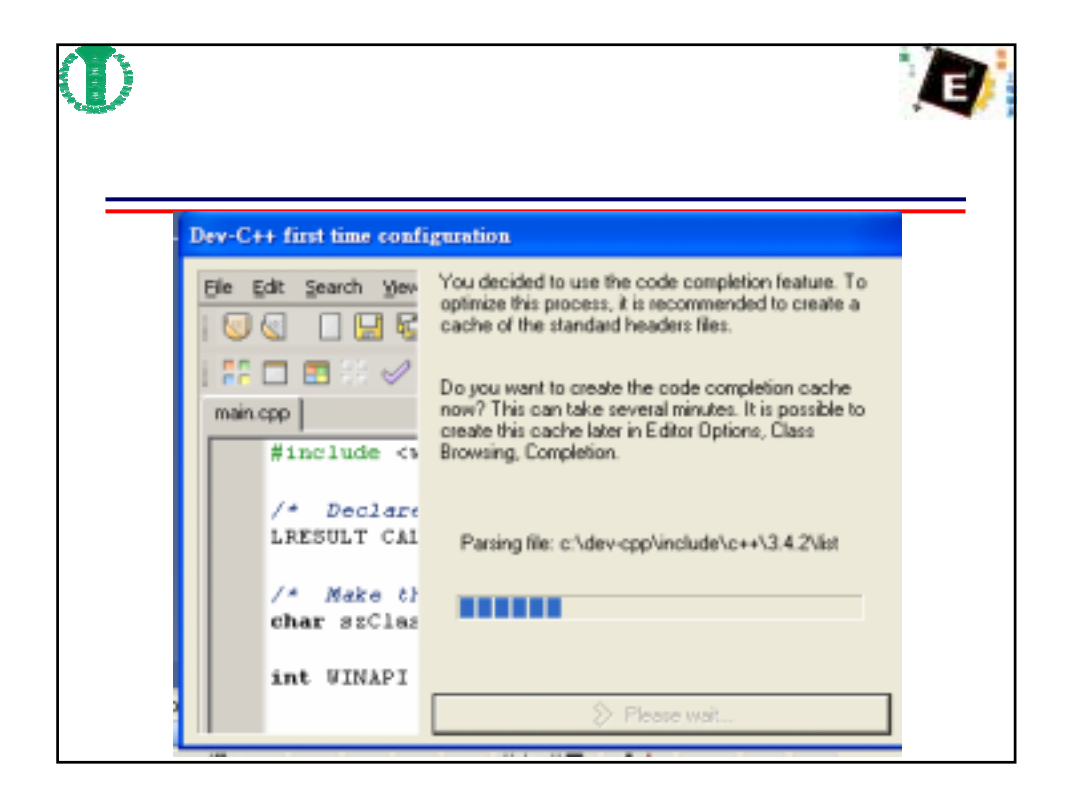

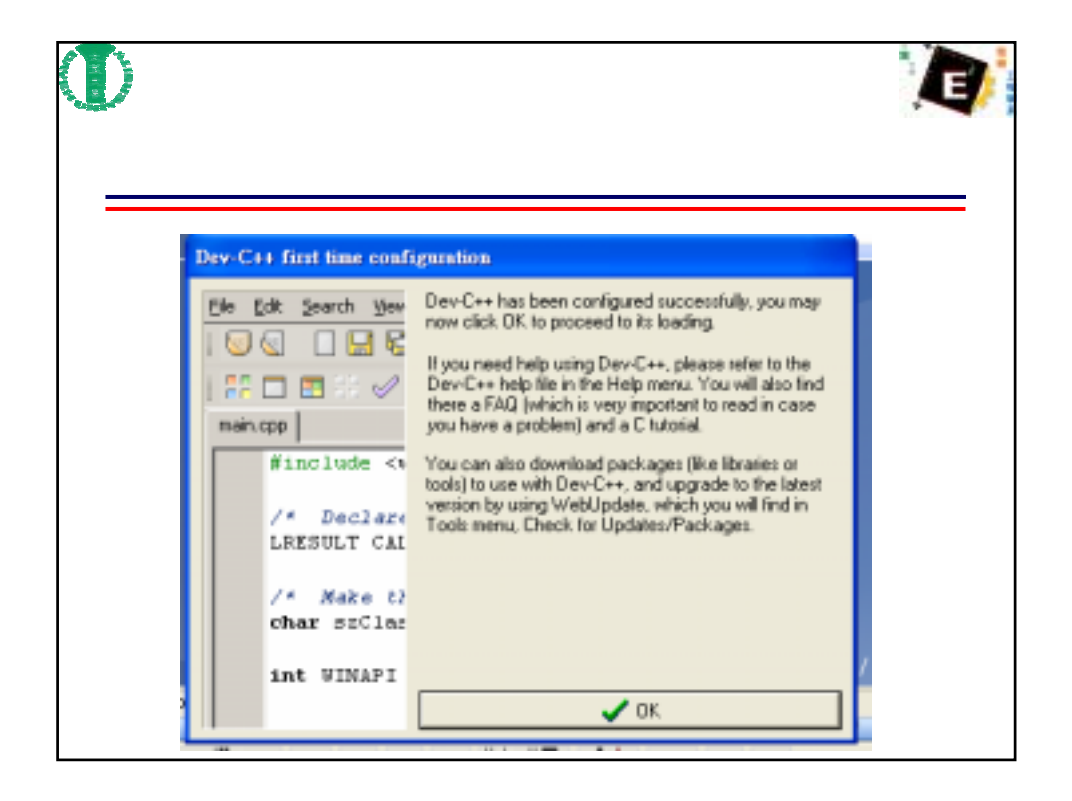

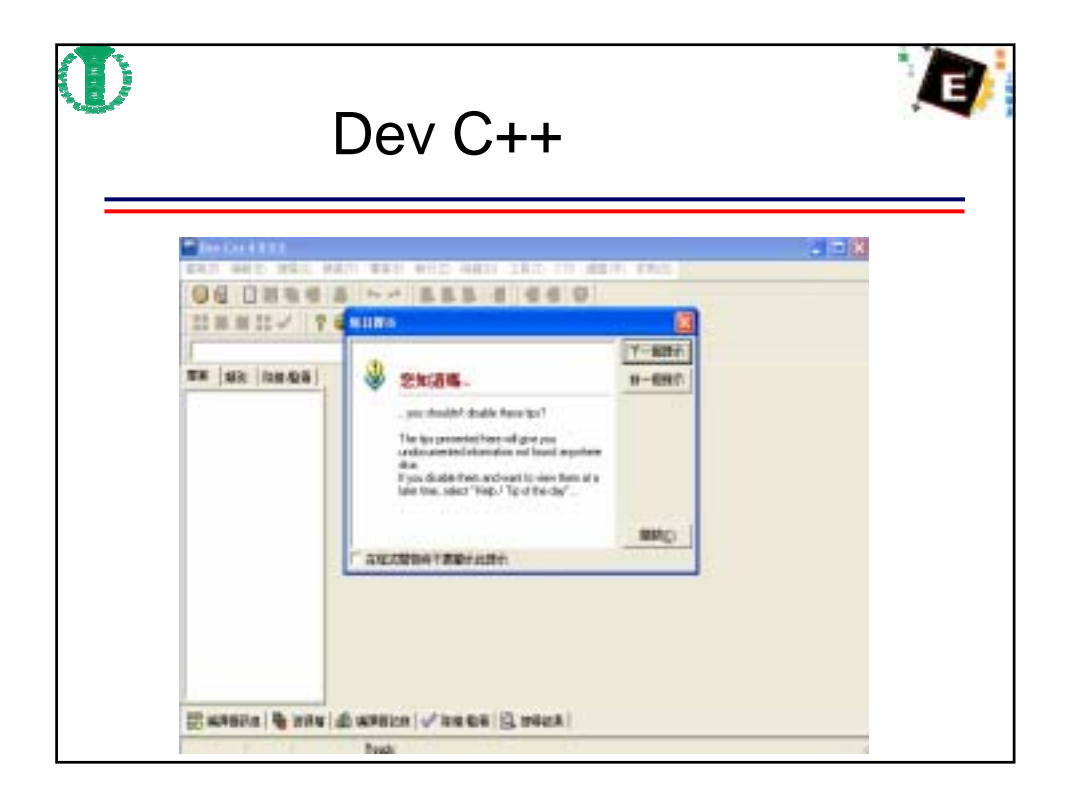

| <b>D</b> | Q & A |  |
|----------|-------|--|
|          |       |  |
|          |       |  |
|          |       |  |
|          |       |  |